## Installing Flash Player for Android

## **Install Dolphin Web browser**

1. Download and install the Dolphin web browser from Play Store.

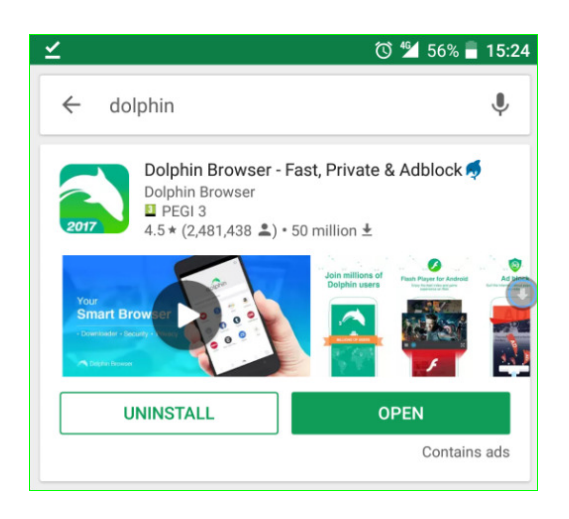

- 2. Start the application
- 3. Go to settings and set "Flash Player" to "always on"

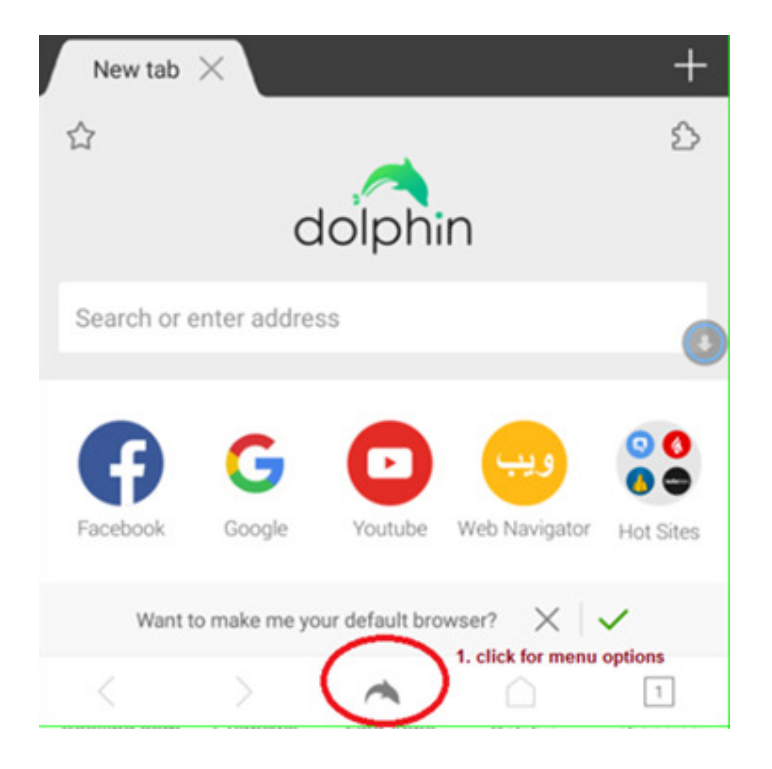

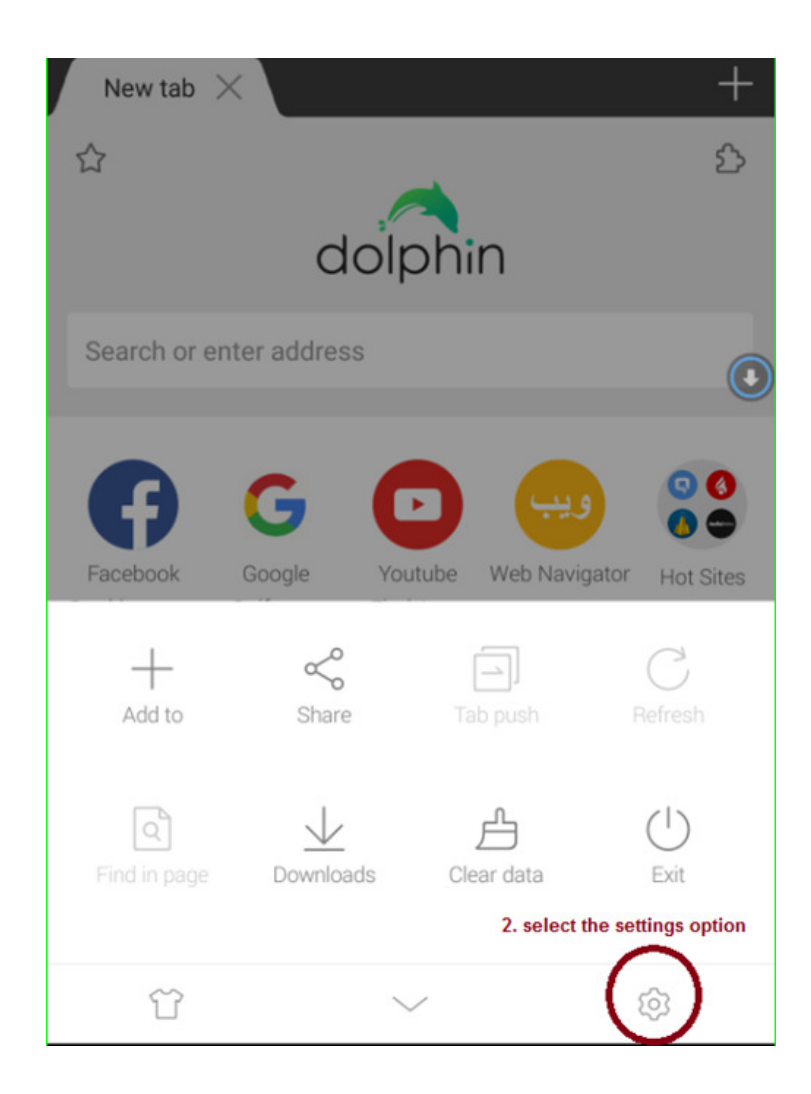

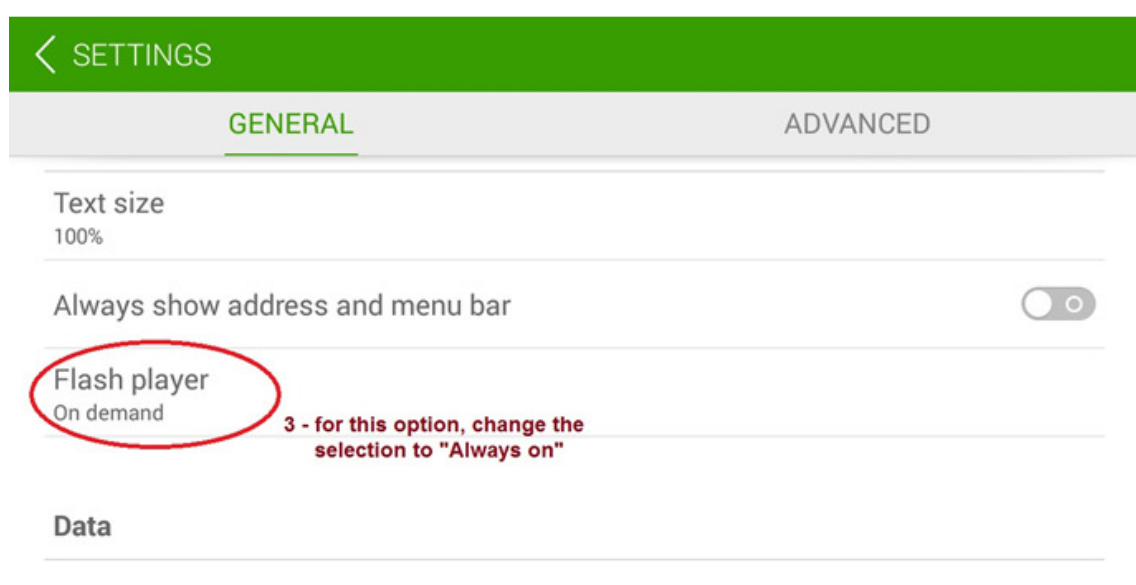

| < SETTINGS                |              |            |                                        |
|---------------------------|--------------|------------|----------------------------------------|
| GENE                      | Flash player |            | ANCED                                  |
| Text size                 | Always on    | $\bigcirc$ | 4 - change selection<br>to "Always on" |
| Always show addres        | On demand    | ۲          |                                        |
| Flash player<br>On demand | Off          | $\bigcirc$ |                                        |
|                           | Cancel       |            |                                        |
| Data                      |              |            |                                        |

|                                  | GENERAL | ADVANCED |
|----------------------------------|---------|----------|
| Text size                        |         |          |
| Always show address and menu bar |         | 0        |

- 4. You may now exit the browser.
- 5. Go to the device's security settings (accessible from the main / home screen) and set permissions to allow installation of applications from unknown sources (see sample screenshots on next page).

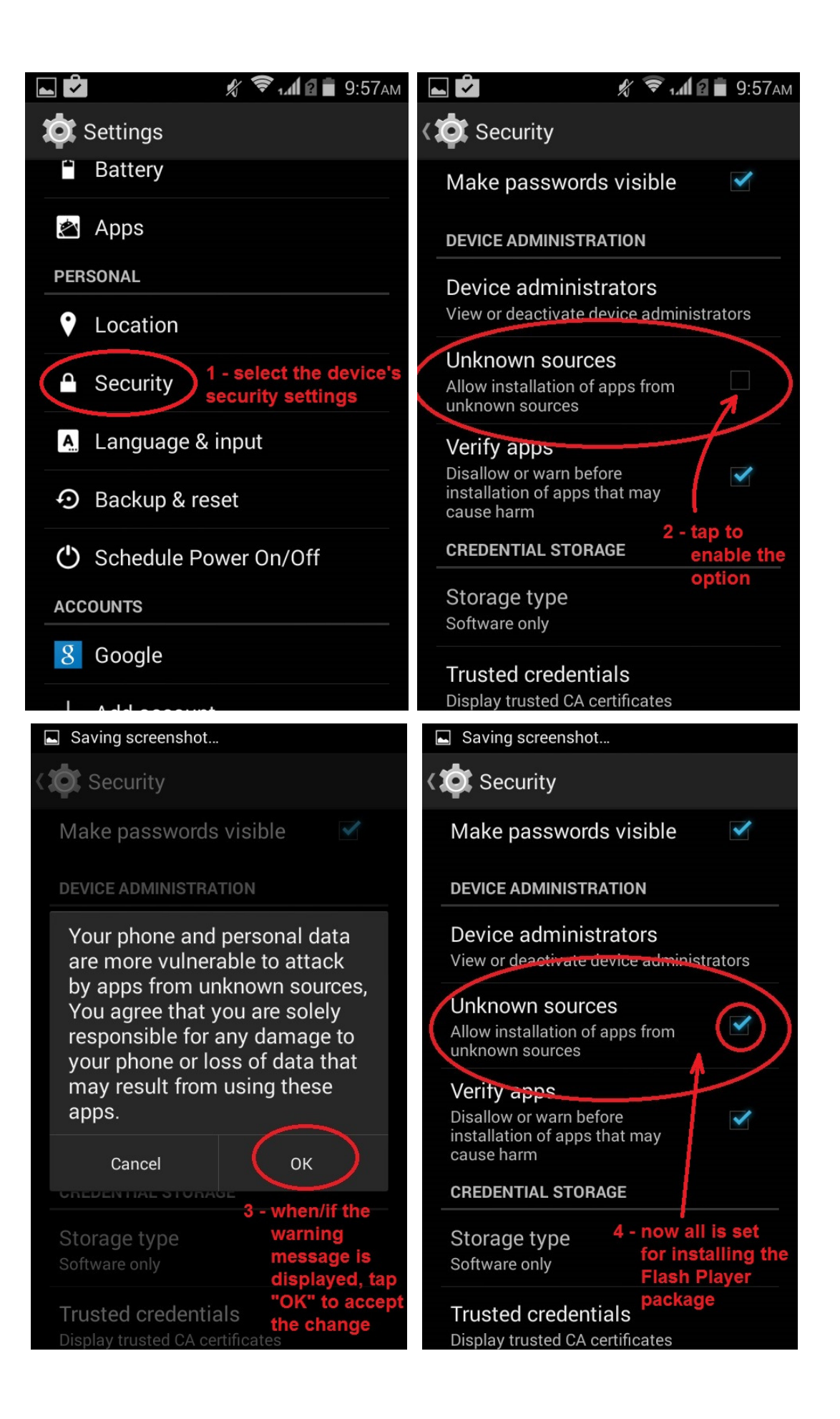

 Launch again the Dolphin browser and go to <u>"https://dolphin.com/lab/en/</u>", download and install the Flash Player. Scroll down until you find the link for Flash Player, which please download and install:

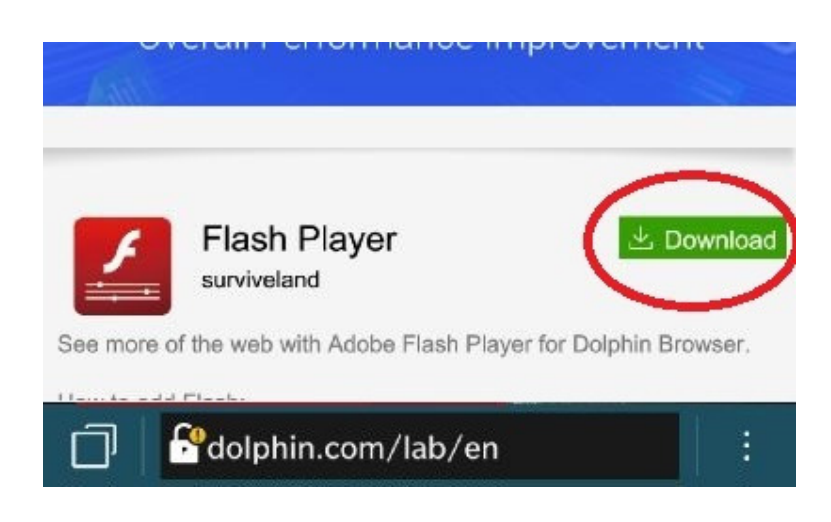

7. You are all set and can view all documents in GEMINI using the Dolphin browser.

**NOTE : Please remember to reverse the device's security settings.**